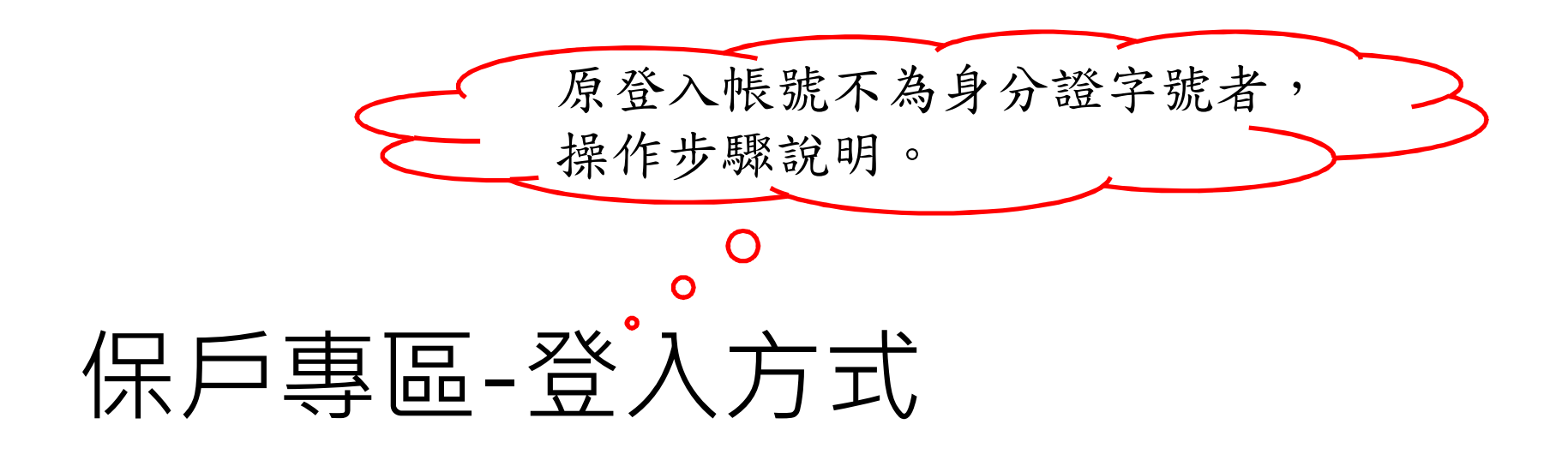

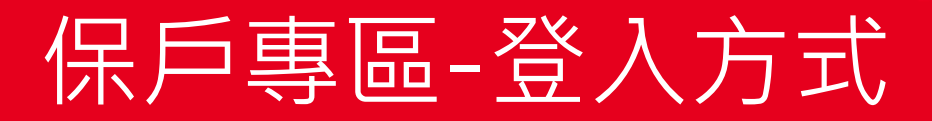

#### ••• Step 1: ··· 遠雄人壽官網首頁(http://www.fglife.com.tw)點選「保戶專區」。

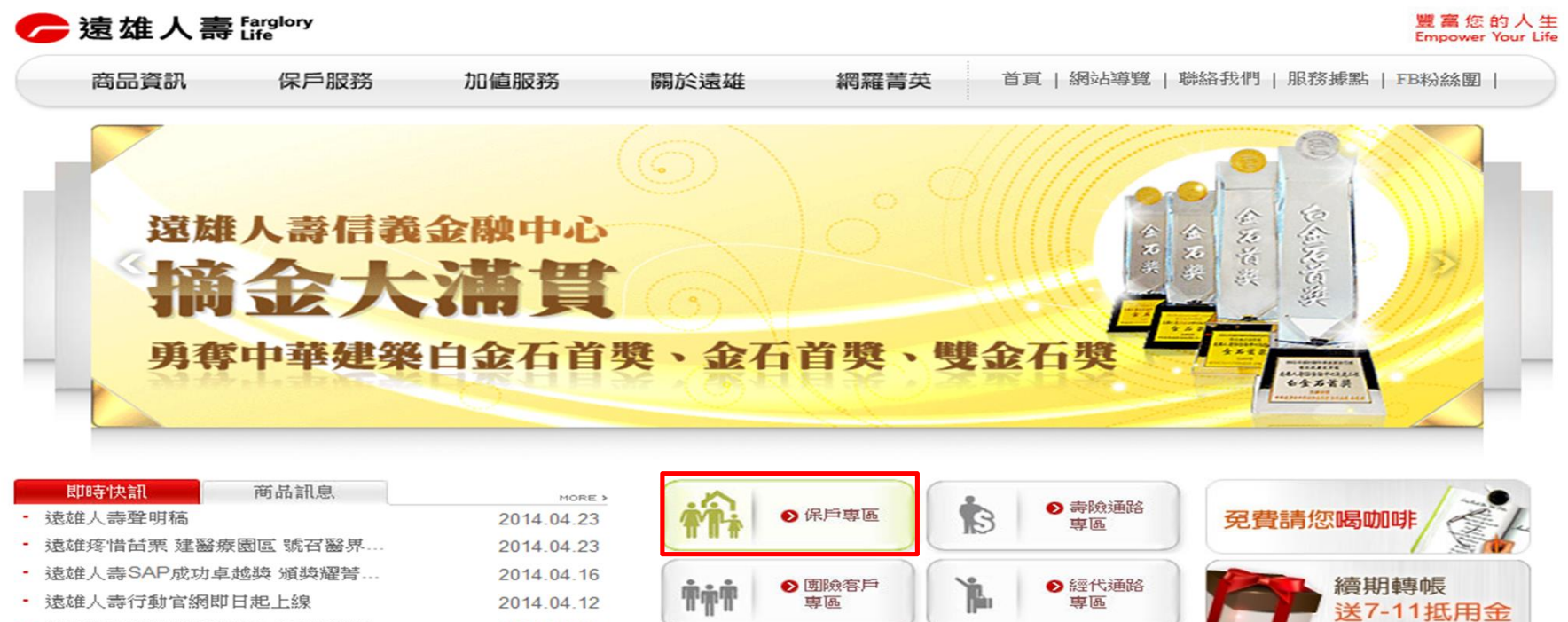

• 清明連續假期期間客服中心不間斷服...

CUSTOMER CENTER 0800-083-083 2014.04.03

<u>資訊公開</u> <u>股東服務</u> <u>個資保護</u> 法規資訊

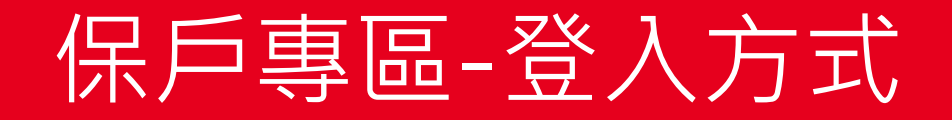

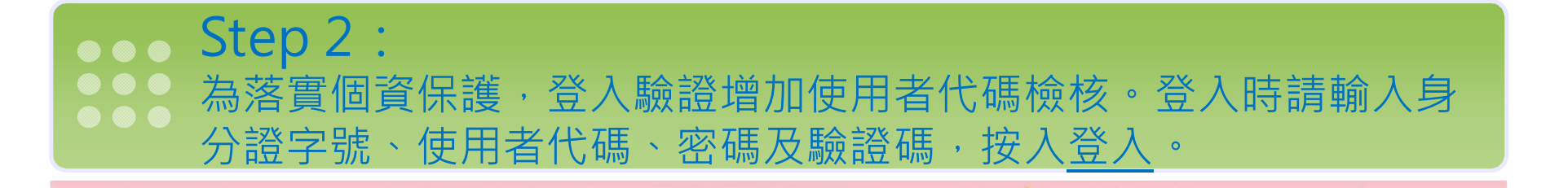

余 保戶專區

▶ 遠雄人壽 Farglory Life

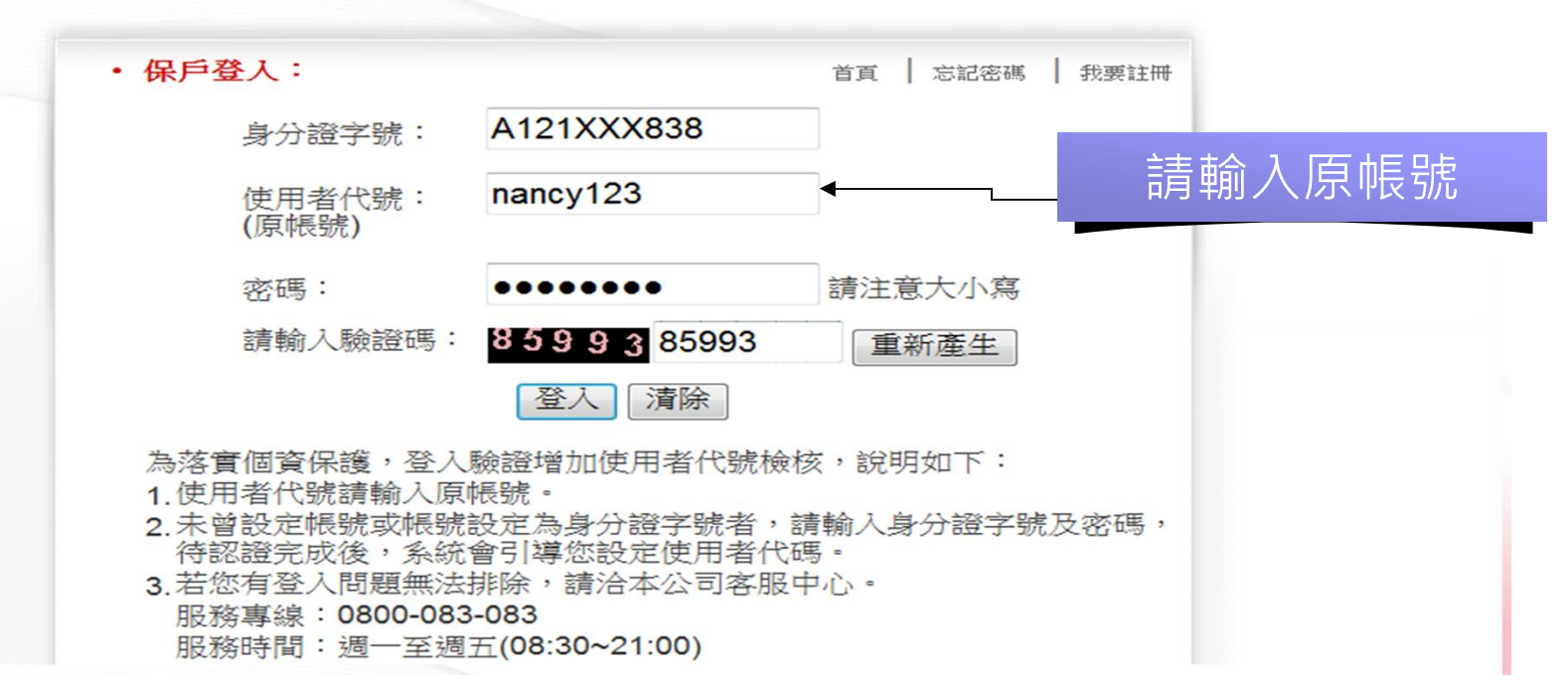

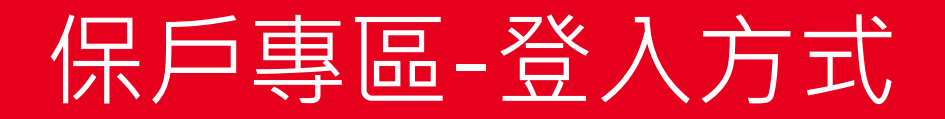

#### Step 3: 若該帳號未設定手機號碼,系統會引導輸入手機號碼、電子郵件, 並要求輸入密碼,認證無誤後進行變更,若已設定則略過此流程。

| 商品資訊 | 保戶服務 | 加値服務    | 關於遠雄                 | 網羅菁英 | 首頁 | 網站導覽   聯絡我們   服務據點   FB粉絲團        |
|------|------|---------|----------------------|------|----|-----------------------------------|
|      |      |         |                      |      |    | 您目前的位置:首頁>保戶專區> <mark>手機</mark> 會 |
|      | 保戶   | ≤專區     |                      |      |    |                                   |
|      | 0    | 手機電郵變更  |                      |      |    | 登出                                |
|      | 手機號码 | 馬 0935  | 283364               |      |    |                                   |
|      | 電子郵信 | * nanc  | y_chin@fglife.com.tw | •    | 1  | ① 輸入手機及E-mai                      |
|      | 目前的領 | 密碼 ●●●● | •                    |      |    | ②輸入密碼                             |
|      | 確定幾  | €出      |                      |      |    |                                   |

| 遠 雄 🦟 Farglory 🛛 連造登建事業 | 金融保險事業 | 空運物流事業 | 遊憩休閒事業 | 巨蛋園區事業 | 商務招商事業 | 網路服務事業 | 文教醫療公益 | 海外發展事業 |

達雄人壽保險事業股份有限公司 台北市信義區松高路1號28樓 電話:(02)2758-3099 服務專線:0800-083083 客服中心服務時間:週一至週五(8:30~21:00)

# 保戶專區-登入方式

# Step 4: 密碼檢核完成後,系統告知「變更手機號碼及電子郵件成功」,未 來將以此手機號碼傳送該帳號之相關資訊。

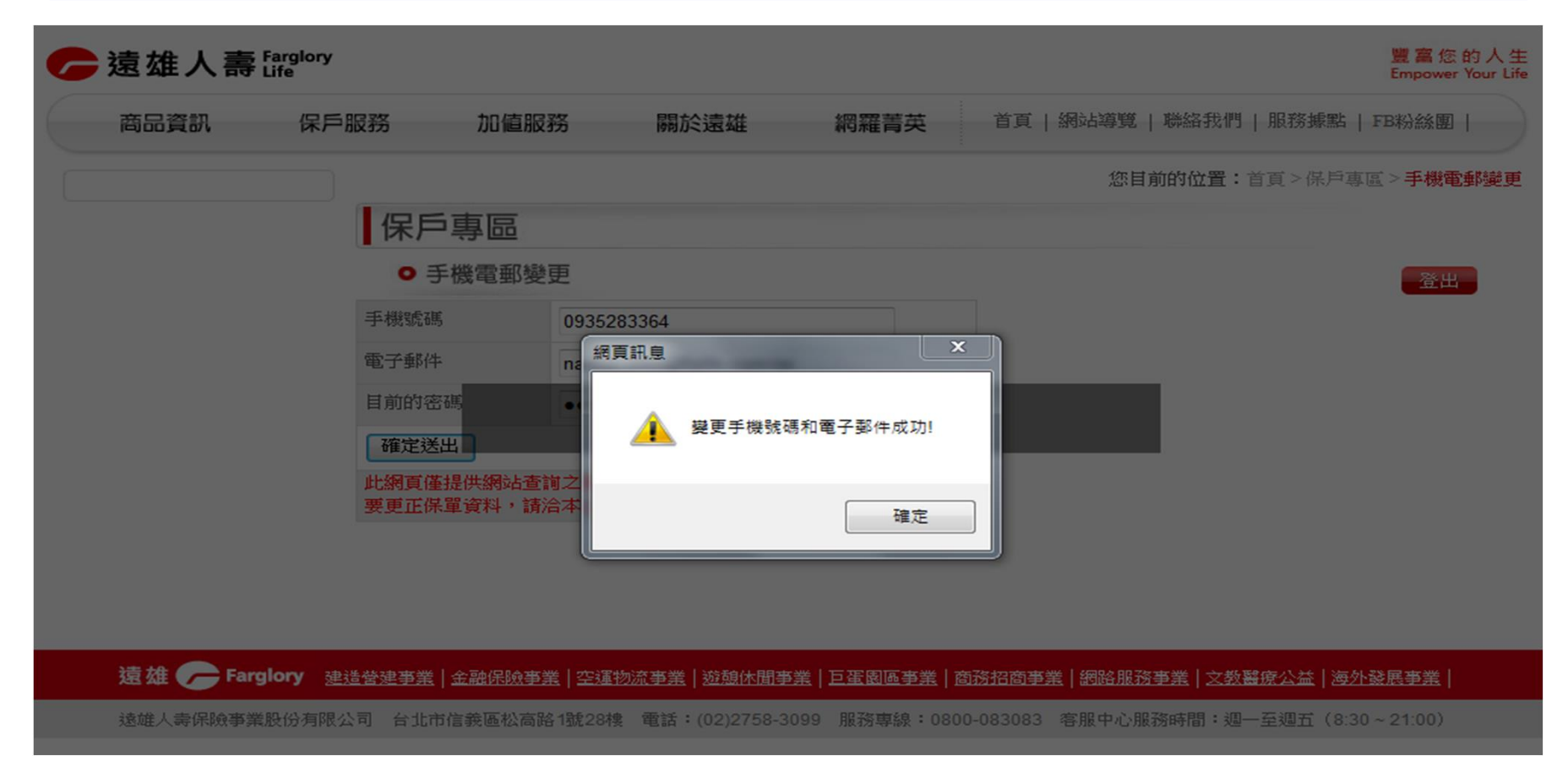

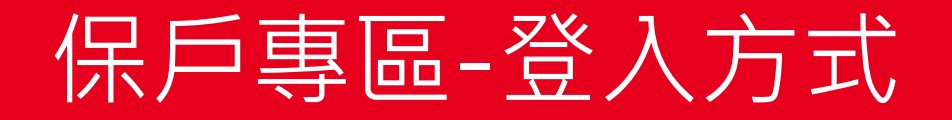

# Step 5: 身分證字號、使用者代碼、密碼及驗證碼認證無誤,所需設定之資料輸入完成後,順利進入保戶專區-保單查詢。

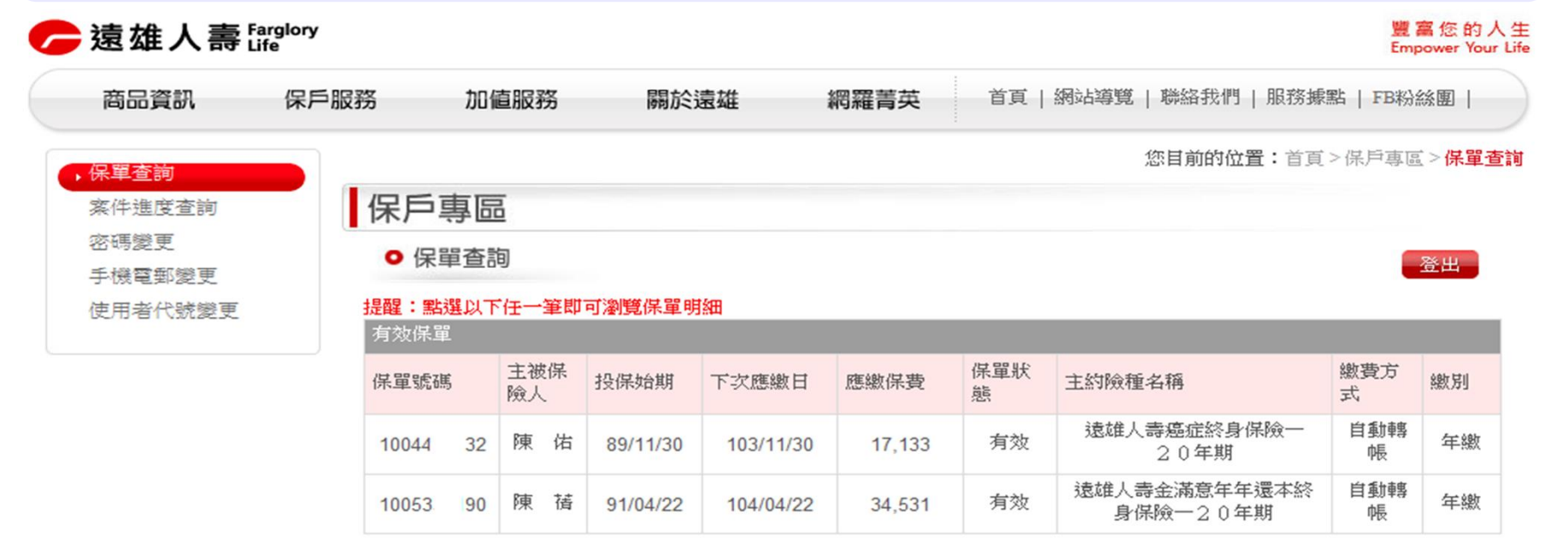

| 遠 雄 🦵 Farglory 🛛 建造營建事業 | 金融保險事業 | 空運物流事業 | 遊憩休閒事業 | 巨蛋園區事業 | 商務招商事業 | 網路服務事業 | 文教醫療公益 | 海外發展事業 |

i 途雄人壽保險事業股份有限公司 台北市信義區松高路1號28樓 電話:(02)2758-3099 服務專線:0800-083083 客服中心服務時間:週一至週五(8:30~21:00)

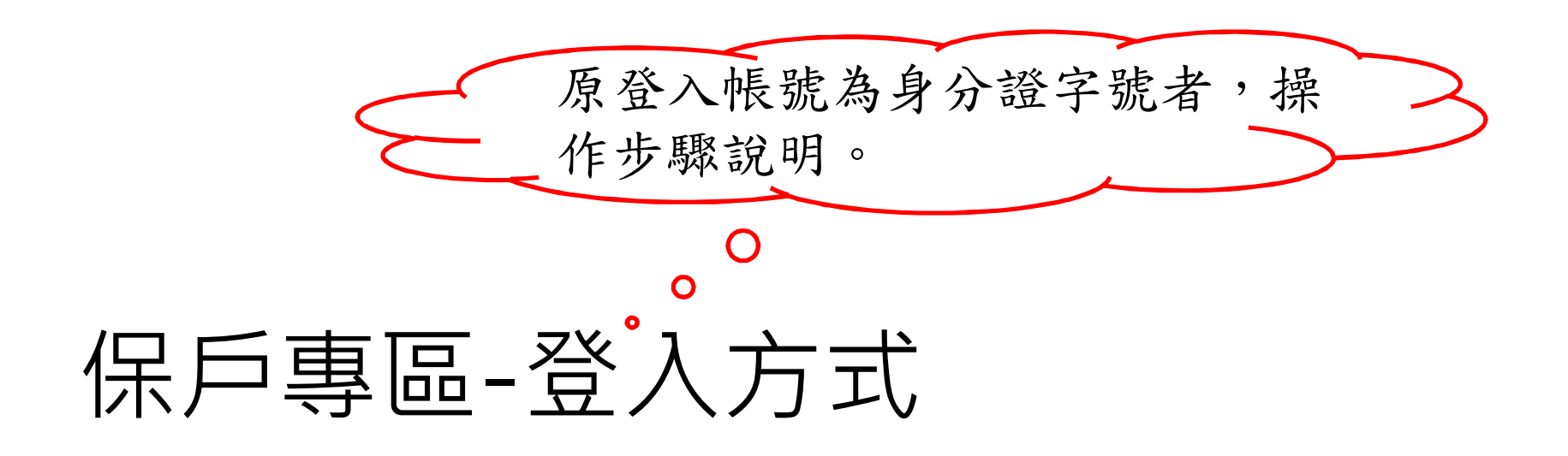

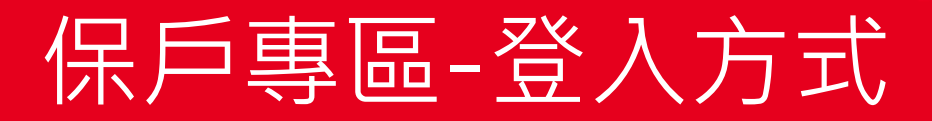

#### ••• Step 1: ··· 遠雄人壽官網首頁(http://www.fglife.com.tw)點選「保戶專區」。

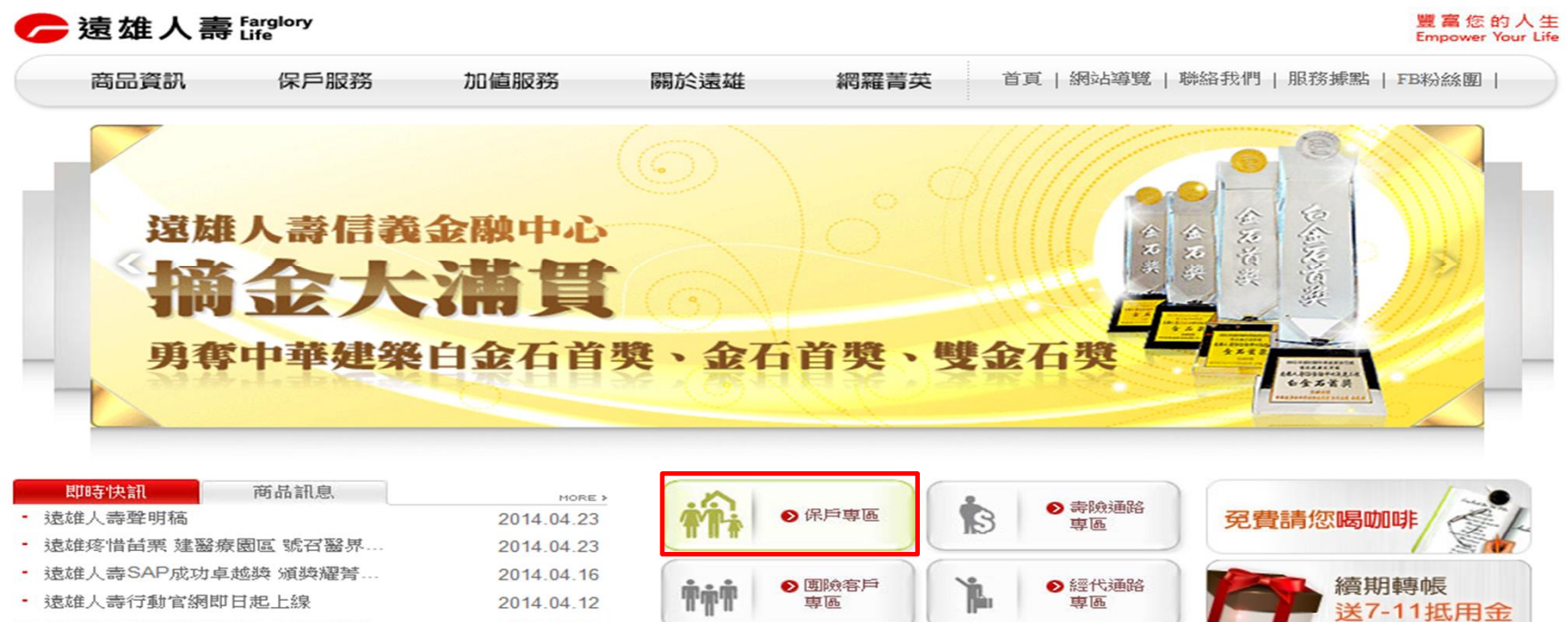

• 清明連續假期期間客服中心不間斷服...

CUSTOMER CENTER 0800-083-083

| 2014.04.12     | """H." | 四朝           | ( No | 專區           | 送7-11抵用 |
|----------------|--------|--------------|------|--------------|---------|
| <br>2014.04.03 |        | ● 電銷通路<br>専區 |      | ● 銀保通路<br>専區 | 索取繳費證明  |
| 資訊公開           | 股東服務   | 個資保護   法     | :規資訊 |              | Sr.     |

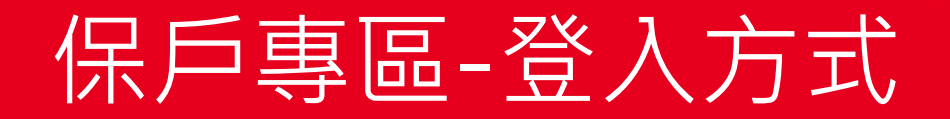

▶ 遠雄人壽 Farglory

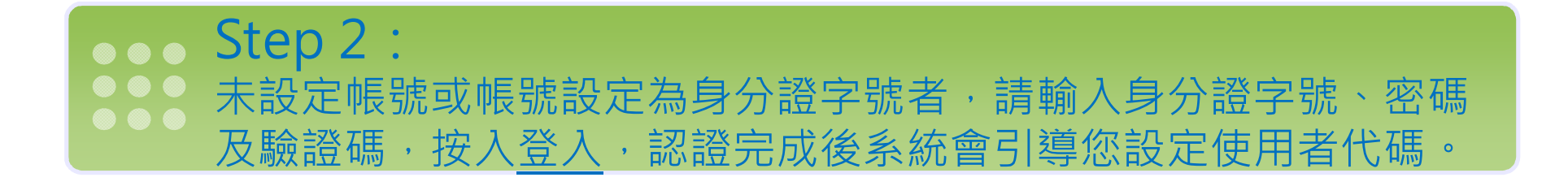

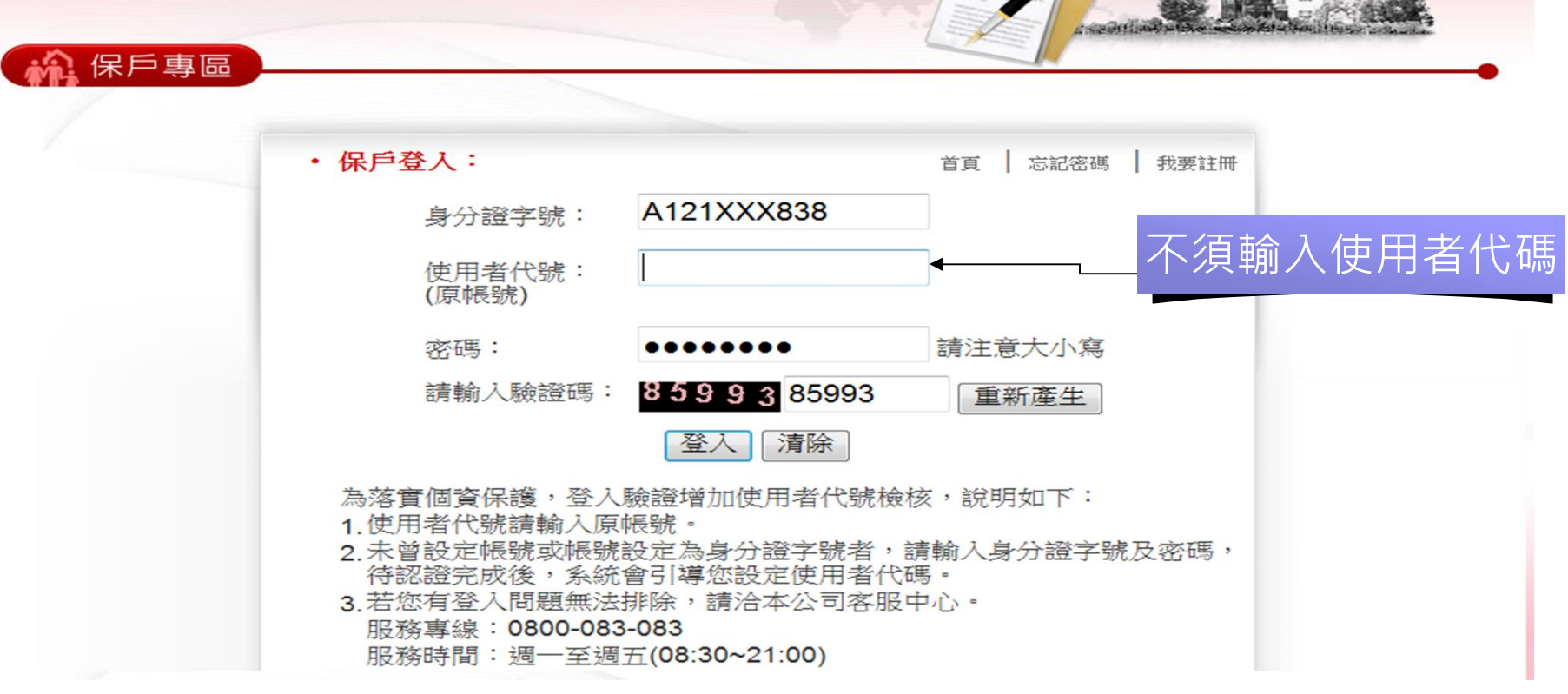

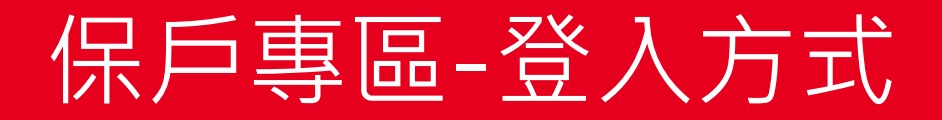

#### Step 3: 系統引導設定使用者代碼,使用者代碼輸入後,按入檢查是否有人 用過,若無,請按入確定送出。

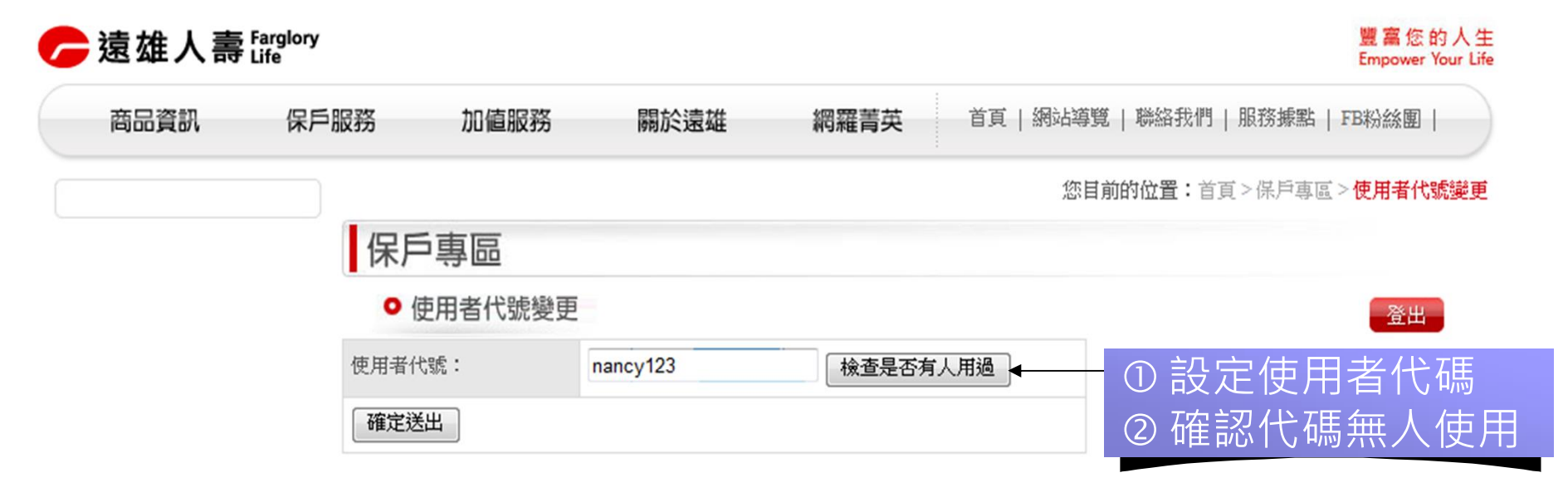

| 遠 雄 🦟 Farglory 🛛 建造營建事業 | 金融保險事業 | 空運物流事業 | 遊憩休閒事業 | 巨蛋園區事業 | 商務招商事業 | 網路服務事業 | 文教醫療公益 | 海外發展事業 |

速雄人壽保險事業股份有限公司 台北市信義區松高路1號28樓 電話:(02)2758-3099 服務專線:0800-083083 客服中心服務時間:週一至週五(8:30~21:00)

# 保戶專區-登入方式

# Step 4: 完成使用者代碼變更後,系統告知「使用者代碼變更成功」,下次 登入請使用新設定之使用者代碼。

| G | 遠雄人壽 Farg     | lory                        |                            |                           |                           |                |                | 豐富您的人生<br>Empower Your Life |
|---|---------------|-----------------------------|----------------------------|---------------------------|---------------------------|----------------|----------------|-----------------------------|
|   | 商品資訊          | 保戶服務                        | 加値服務                       | 關於遠雄                      | 網羅菁英                      | 首頁   網站導覽      | 聯絡我們   服務據點    | FB粉絲團                       |
|   |               | 保戸<br>・ 使用<br>使用者代號<br>確定送出 | 專 <b>區</b><br>用者代號變更<br>:: | nancy123<br>網頁訊息<br>使用者代號 | 検査是否有,<br>×<br>模更成功<br>確定 | の目前            | 的位置:首頁>保戶專區    | 室田                          |
|   | 遠雄 🥜 Farglory | y 建造營建事業   会                | <u> </u>                   |                           |                           | <u> </u>       | <u> </u>       | <u> </u>                    |
|   | 速雄人壽保險事業股份    | )有限公司 台北市信                  | 義區松高路1號28樓                 | 電話:(02)2758-3099          | 服務專線:0800                 | )-083083 客服中心服 | 服務時間:週一至週五(8:3 | 10 ~ 21:00)                 |

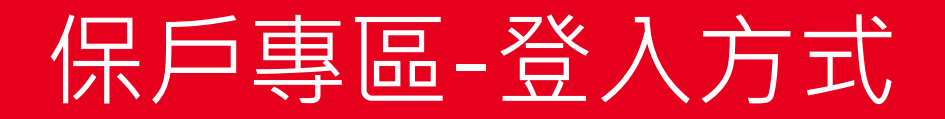

#### ●●● Step 5: ●●● 若該帳號未設定手機號碼,系統會引導輸入手機號碼、電子郵件, 並要求輸入密碼,認證無誤後進行變更。

| 商品資訊 | 保戶服務 | 加值服務                       | 關於溒雄                             | 網羅菁英    | 首頁 | 網站導覽   聯絡我們   服務據點   FB粉絲團  |
|------|------|----------------------------|----------------------------------|---------|----|-----------------------------|
|      |      |                            |                                  |         |    | 您目前的位置:首百>保戶專區> <b>手機雷郵</b> |
|      | 保戶   | □專區                        |                                  |         |    |                             |
|      | 0    | 手機電郵變更                     | 更<br>0935283364                  |         |    | 登出                          |
|      | 手機號码 | 馬 0935                     |                                  |         |    |                             |
|      | 電子郵行 | * nanc                     | nancy_chin@fglife.com.tw         |         |    | ① 輸入手機及E-mail               |
|      | 目前的智 | <b>密碼</b> ••••             | •                                |         |    | ②輸入密碼                       |
|      | 確定這  | €出                         |                                  |         |    |                             |
|      | 此網頁個 | ▲提供網站查詢之聯約<br>■累容割 · 建冷古/1 | 各資訊修改,不涉及保單資<br>古金書服務直續0800.083( | 資料更正,若需 |    |                             |

| 遠 雄 🦟 Farglory 🛛 <u>連造登速事業 | 金融保險事業 | 空運物流事業 | 遊憩休聞事業 | 巨蛋園區事業 | 商務招商事業 | 網路服務事業 | 文教醫療公益 | 海外發展事業 |</u>

達雄人壽保險事業股份有限公司 台北市信義區松高路1號28樓 電話:(02)2758-3099 服務專線:0800-083083 客服中心服務時間:週一至週五(8:30~21:00)

# 保戶專區-登入方式

# Step 6: 密碼檢核完成後,系統告知「變更手機號碼及電子郵件成功」,未 來將以此手機號碼傳送該帳號之相關資訊。

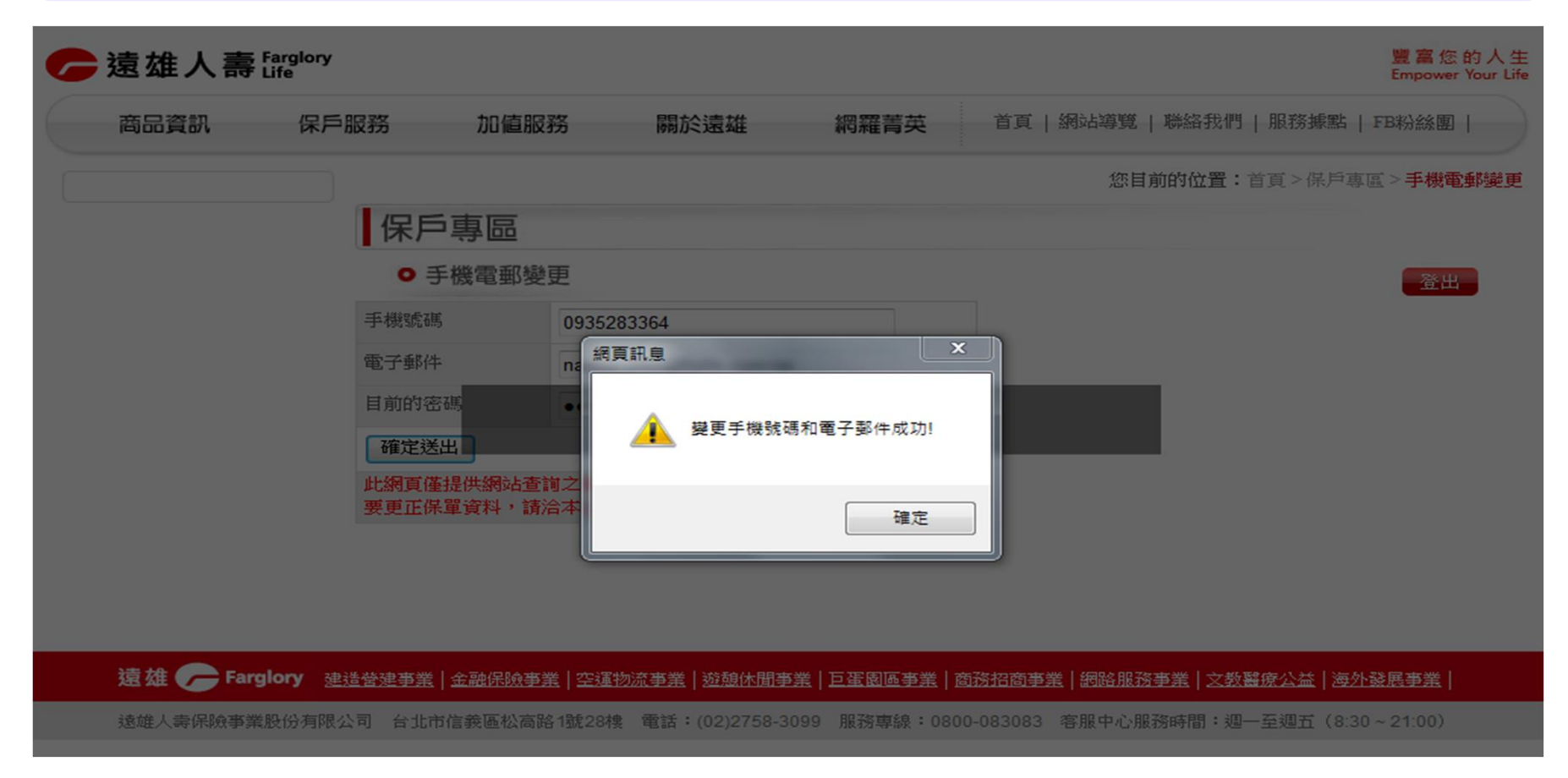

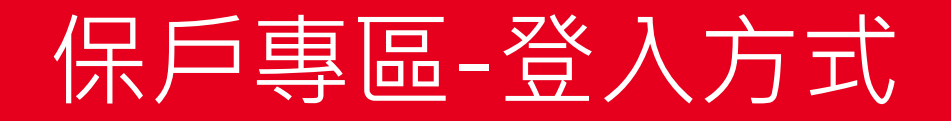

# Step 7: 身分證字號、使用者代碼、密碼及驗證碼認證無誤,所需設定之資料輸入完成後,順利進入保戶專區-保單查詢。

| 商品資訊                     | 保戶服務                     | 70                                  | 盲服務       | 關於       | 袁雄        | 網羅菁英   | 首頁       | 網站導覽   聯絡我們   服務據        | 點   FB粉  | 絵團   |
|--------------------------|--------------------------|-------------------------------------|-----------|----------|-----------|--------|----------|--------------------------|----------|------|
| 呆單 <u>查</u> 詢            |                          |                                     |           |          |           |        |          | 您目前的位置:首頁                | >保戶專區    | [>保当 |
| %件遮度查詞<br>密碼變更<br>手機電郵變更 | 【保F<br>Of                | □ 專 匝<br>保單查調                       | 直         |          |           |        |          |                          |          | 登出   |
| 吏用者代號變更                  | <mark>提醒</mark> :<br>有效( | <mark>點選以</mark> 了<br><sup>法單</sup> | 「任一筆即     | 「可瀏覽保單明  | 細         |        |          |                          |          |      |
|                          | 保單                       | 諕碼                                  | 主被保<br>險人 | 投保始期     | 下次應繳日     | 應繳保費   | 保單狀<br>態 | 主約險種名稱                   | 繳費方<br>式 | 繳別   |
|                          | 1004                     | 14 32                               | 陳佑        | 89/11/30 | 103/11/30 | 17,133 | 有效       | 遠雄人壽癌症終身保險一<br>20年期      | 自動轉帳     | 年繳   |
|                          | 1005                     | 53 90                               | 陳         | 91/04/22 | 104/04/22 | 34,531 | 有效       | 遠雄人壽金滿意年年還本終<br>身保險一20年期 | 自動轉帳     | 年總   |

- 遺 雄 🦵 Farglory - 建造登建事業 | 金融保險事業 | 空運物流事業 | 遊憩休閒事業 | 巨蛋園區事業 | 商務招商事業 | 網路服務事業 | 文教醫療公益 | 海外發展事業 |

達雄人壽保險事業股份有限公司 台北市信義區松高路1號28樓 電話:(02)2758-3099 服務專線:0800-083083 客服中心服務時間:週一至週五(8:30~21:00)

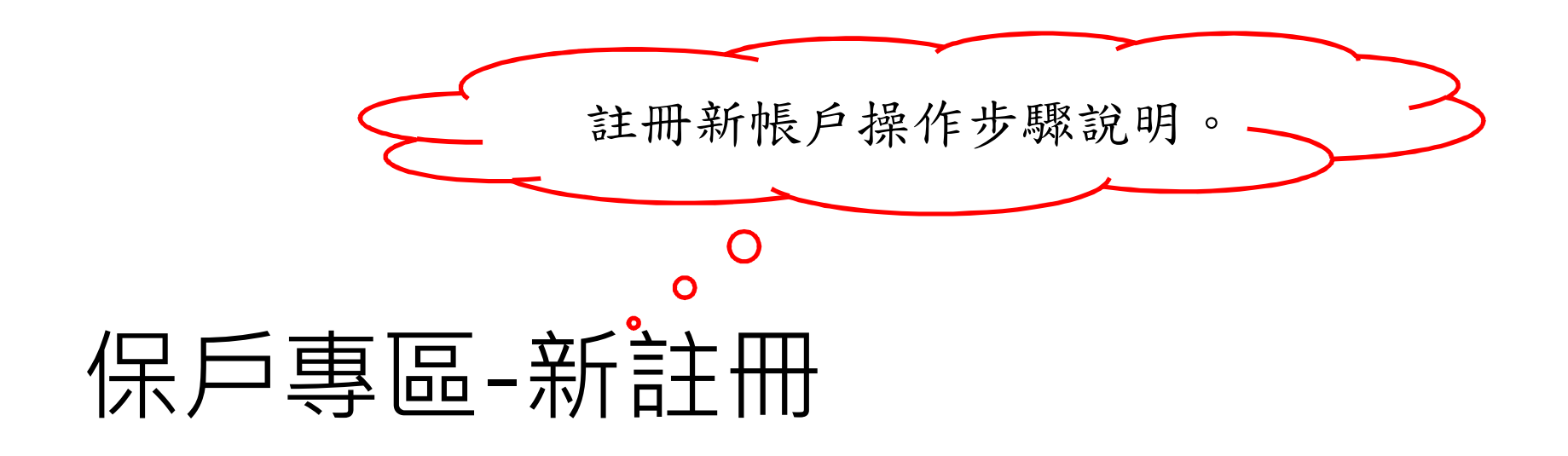

#### ••• Step 1: ··· 遠雄人壽官網首頁(http://www.fglife.com.tw)點選「保戶專區」。

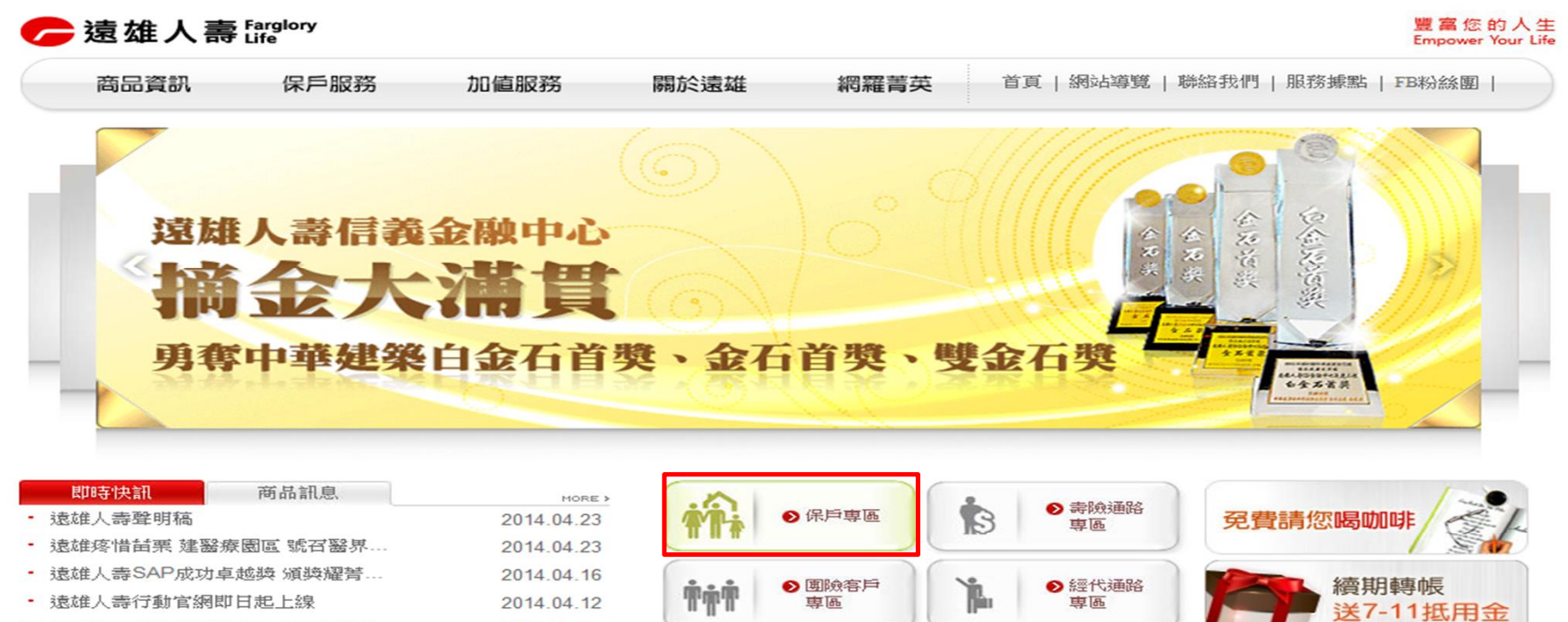

• 清明連續假期期間客服中心不間斷服...

CUSTOMER CENTER 0800-083-083

<u>資訊公開 | 股東服務 | 個資保護 | 法規資訊 |</u>

-

▶ 電銷通路

車區

● 銀保通路

車區

索取繳費證明

2014.04.03

#### ••• Step 2: ••• 進入保戶專區,點選「我要註冊」。

/ 遠雄人壽 Farglory

保戶專區

首頁 忘記密碼 ·保戶登入: 我要註冊 身分證字號: 使用者代號: (原帳號) 請注意大小寫 溶碼: 請輸入驗證碼: 85993 重新產生 登入 清除 為落實個資保護,登入驗證增加使用者代號檢核,說明如下: 1. 使用者代號請輸入原帳號。 2.未曾設定帳號或帳號設定為身分證字號者,請輸入身分證字號及密碼, 待認證完成後,系統會引導您設定使用者代碼。 3. 若您有登入問題無法排除,請洽本公司客服中心。 服務專線:0800-083-083

服務時間: 週一至週五(08:30~21:00)

#### Step 3: 進入保戶專區-我要註冊,閱讀「個人資料保護法應告知事項」,並 選擇是否同意?。

| • 我 <b>要</b> | 要註冊:                                                                                 | 首頁   回前頁                                |
|--------------|--------------------------------------------------------------------------------------|-----------------------------------------|
|              |                                                                                      |                                         |
|              | 個人資料保護法應告知                                                                           | 事項                                      |
| 选择           | 准人壽保險事業股份有限公司(下稱本公司)依據個人資料保護法<br>台端告知下列事項,請 台端詳閱:<br>、蒐集之目的:                         | (以下稱個資法)第九條第一項規定,                       |
|              | (一)「○○一人身保險」、「○九○消費者、客戶管理與服用<br>七調查、統計與研究分析」、「一七七其他金融管理業用<br>目或組織章程所定之業務」等合理關連之特定目的。 | 傍」、「○九一消費者保護」、「一五 Ⅲ 傍」及「一八一其他經營合於營業登記   |
|              | (二)其他法令許可之事由或目的。                                                                     |                                         |
|              | 、冤衆之個人員秆類別。<br>以台端與本公司官綱留言板所列必要個人資料類別為限,如<br>辨識財務」、「C〇〇三政府資料中之辨識者」、「C〇一一個<br>(註)     | 「C〇〇一辨識個人者」、「C〇〇二<br> 人描述」、「Cーーー健康紀錄」等。 |
| 三、           | 、個人資料利用之期間、對象、地區、方式:                                                                 |                                         |
|              | (一)期間:因執行業務所必須及依法令規定應為保存之期間                                                          | •                                       |
|              | (二)對象:本公司、本公司國內外分支機構、業務委外機構                                                          | 、未受中央目的事業主管機關限制之國                       |
|              | 除傳輸個人貢料之接收者、依法有調查權機關或<br>行契約之緣故,則不在此限。                                               | 金融監理單位。但泰於法令規定或為覆                       |
|              | (三)地區:上述對象所在之地區。                                                                     |                                         |
|              | (四)方式:合於法令規定之利用方式。                                                                   |                                         |
| 29 -         | 、依據個資法第三條規定,台端就本公司保有 台端之個人資料?                                                        | 得行使之權利及方式:                              |
|              | (一)得向本公司行使之權利:                                                                       |                                         |
|              | 1. 向本公司查詢、請求閲覽或請求製給複製本。                                                              |                                         |
|              | 2. 向本公司請求補充或更正。                                                                      |                                         |
|              | <ol> <li>(一) に体調到させま。</li> <li>(一) に体調到させま。</li> </ol>                               |                                         |
|              | (一) 们使惟何之刀或。 台坡裡至太公司久昭務中心必要過每慶至日昭務重總                                                 | (0800-083-083) 行体遅利。 四上 100 イリー         |
| * .          | 、 4 城工課任個人 普起所動權 达力 影響:                                                              | 117年7月1日                                |
|              | 我同意 我不同意                                                                             |                                         |

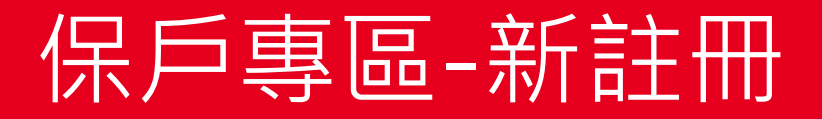

#### Step 4: 輸入使用者代號、身分證字號、生日、行動電話、電子信箱及驗證 碼,按入送出。

| 保氏東原           | see May 1998. More then 300 |                          |          |          | CHÀ |
|----------------|-----------------------------|--------------------------|----------|----------|-----|
| 床 <b>厂</b> 寺 画 | L                           |                          |          |          |     |
| ・ 找安註Ⅲ         | T                           |                          |          | 百貞   回前貞 |     |
|                | ★使用者代號:                     | nancy125                 | 檢查是否有人用過 |          |     |
|                | ★身分證字號:                     | C220XXX501               | ]        |          |     |
|                | *生日:                        | 57 💌 8 💌 29 💌            |          |          |     |
|                | *行動電話:                      | 0935283364               | ]        |          |     |
|                | *電子信箱:                      | nancy_chin@fglife.com.tw |          |          |     |
|                | 請輸入驗證碼:                     | 59175 59175              | 重新產生     | ①輸入相關    | 資訊  |
|                |                             | 送出重填                     |          | ②點選送出    |     |
| • 以上提供         | 之資料僅做為本服                    | 務聯絡管道之用,不作其它月            | 甫途。      | -        |     |
|                |                             |                          |          |          |     |

| <ul> <li>Step 5:</li> <li>系統檢核為有效保單之保戶,出現「密碼已經傳送至您的收機,請<br/>於10分鐘內以新密碼登入」,請按入確認。</li> </ul>                                                                                                    |
|----------------------------------------------------------------------------------------------------|
| C 遠雄人壽 Earglory<br>Market Restances and the second and the second |
| <ul> <li>・ 我要註冊</li> <li>         ・ 使用者代號: nancy125 検査是否有人用過         ・ 練育目記息         ・ 薬 使用者代號: で         ・ 常常記息         ・ 薬 で         ・ 第回記念         ・ 薬 で         ・ 第回記念         ・ 薬 で         ・ 第回記念         ・ 薬 で         ・ 第回記念         ・ 薬 で         ・ 第回記念         ・ 薬 で         ・ 第回記念         ・ 薬 で         ・ 第回記念         ・ 薬 で         ・ 第回記念         ・ 薬 で         ・ 第回記念         ・ 薬 で         ・ 第回記念         ・ 薬 で         ・ 第回記念         ・ 薬 で         ・ 第回記念         ・ 第回記念         ・ 第回記念         ・ 薬         ・ 第回記念         ・ 第回記念         ・ 第回記念         ・ 第回記念         ・ 第回記念         ・ 第回記念         ・ 第回記念         ・ 第回記念         ・ 第回記念         ・ 第回記念         ・ 第回記念         ・ 第回記念         ・ 第回記念         ・ 第回記念         ・ 第回記念         ・ 第回記念         ・ 第回記念         ・ 第回記念         ・         ・         ・</li></ul>                                                                                                    |
| 確定         送出       重填         ・以上提供之資料僅做為本服務聯絡管道之用,不作其它用途。                                                                                                    |

●●● Skone Step 6: ●●● 系統立即傳送密碼至您所設定之手機,請於10分鐘內以此密碼重新 登入。

| BOB 6 | کې                       | 🖸 🗊 . II 100% 📕 | 18:01 |        |                 |                |                  |
|-------|--------------------------|-----------------|-------|--------|-----------------|----------------|------------------|
| < 🚬   | +88691151017             | 71 🔍 📞          | Ū     | ・保戸者   | 登入:             |                | 首頁   忘記密碼   我要註冊 |
|       | 2014/06/1                | 6週一 ———         |       |        |                 | D001VVV010     | 1                |
| 3.5   | 遠雄人壽密碼                   |                 |       | 身分證字號: | P221XXX810      |                |                  |
|       | 為FH7END42,請於10分鐘<br>內登入。 |                 |       | h      | 使用者代號:          | nancy125       |                  |
|       | 17:57                    |                 |       |        | (原帳號)           |                |                  |
|       |                          |                 |       |        | 密碼:             | •••••          | 請注意大小寫           |
|       |                          |                 |       |        | 請輸入驗證碼:         | 8599385993     | 重新產生             |
|       |                          |                 |       |        |                 | 登入 清除          |                  |
|       |                          |                 |       | 為落電    | <b>音個資保護,登入</b> | 驗證增加使用者代號檢核    | 亥,說明如下:          |
|       |                          |                 |       | 1.使用   | 日者代號請輸入原        | 辰號。            |                  |
|       |                          |                 |       | 2.未曾   | 自設定帳號或帳號        | 設定為身分證字號者,請    | 輸入身分證字號及密碼,      |
|       |                          |                 |       | 待該     | 忍證完成後,系統        | 會引導您設定使用者代碼    | F =              |
|       |                          |                 |       | 3.若您   | 您有登入問題無法        | 排除,請洽本公司客服中    | - <u>/</u> /     |
|       |                          |                 |       | 服养     | 客專線:0800-083    | -083           |                  |
| 輸入訊   | 息                        |                 | Ð     | 服新     | 务時間:週一至週<br>3   | 五(08:30~21:00) |                  |

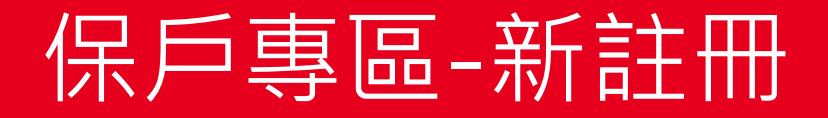

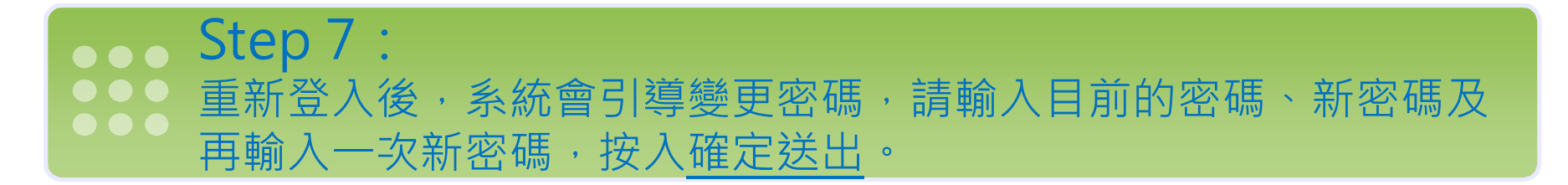

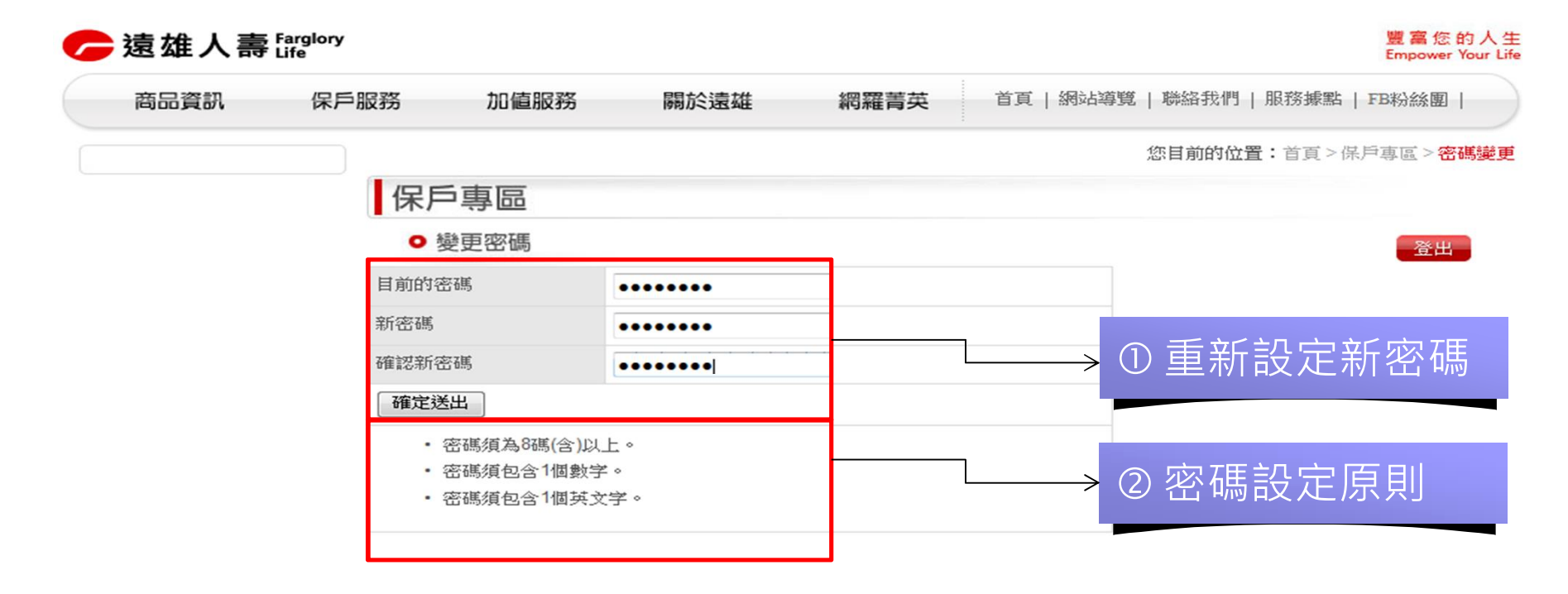

遠 雄 🥟 Farglory 建造登建事業 | 金融保險事業 | 空運物流事業 | 遊憩休閒事業 | 巨蛋園區事業 | 商務招商事業 | 網路服務事業 | 之数醫療公益 | 海外發展事業 |

遠雄人壽保險事業股份有限公司 台北市信義區松高路1號28樓 電話:(02)2758-3099 服務專線:0800-083083 客服中心服務時間:週一至週五(8:30~21:00)

●●● Step 8: ●●● 密碼變更成功,請以新設定之密碼重新登入。

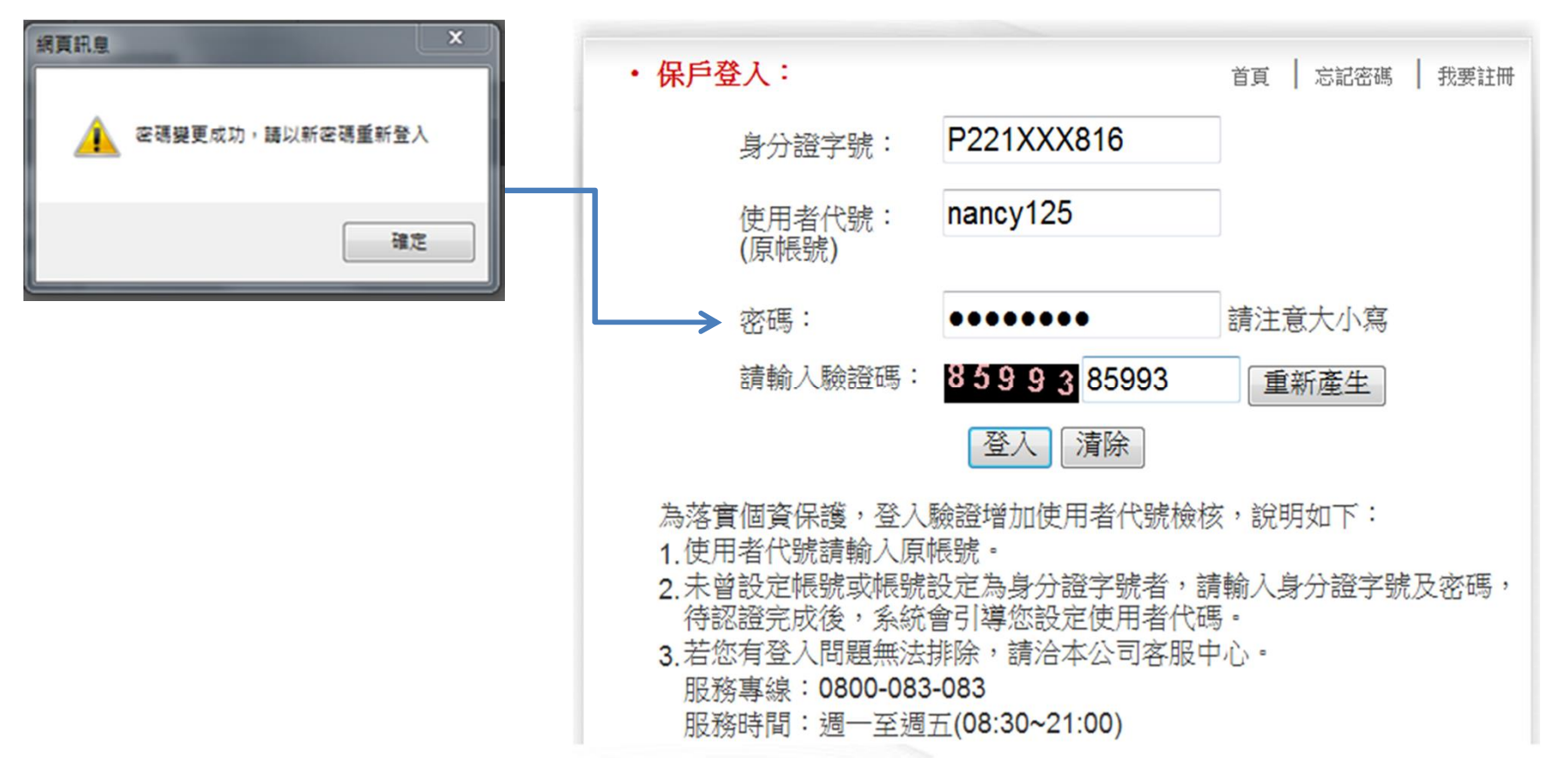

#### ●●● Step 9: ●●● 身分證字號、使用者代碼、密碼及驗證碼認證無誤,順利進入保戶 專區-保單查詢。

| 商品資訊              | 保戶服務                    | <b>D</b> 01                         | 直服務       | 關於這      | 遠雄        | 網羅菁英   | 首頁       | 網站導覽   聯絡我們   服務據   | 點   FB粉  | 絲團   |
|-------------------|-------------------------|-------------------------------------|-----------|----------|-----------|--------|----------|---------------------|----------|------|
| 理查詢               |                         |                                     |           |          |           |        |          | 您目前的位置:首頁           | >保戶專區    | [>保] |
| 《件進度查詢            | 保戶                      | 事區                                  |           |          |           |        |          |                     |          |      |
| 5碼變更<br>5-機容郵機面   | <b>○</b> 伊              | <b>F單查</b> 語                        | 间         |          |           |        |          |                     |          | 登出   |
| F機管郵愛更<br>使用者代號變更 | <mark>提醒:</mark><br>有效例 | <mark>點選以</mark> 了<br><sup>民單</sup> | 「任一筆即     | 可瀏覽保單明   | 細         |        |          |                     |          |      |
|                   | 保單號                     | 記馬                                  | 主被保<br>險人 | 投保始期     | 下次應繳日     | 應繳保費   | 保單狀<br>態 | 主約險種名稱              | 繳費方<br>式 | 繳別   |
|                   | 1004                    | 4 32                                | 陳佑        | 89/11/30 | 103/11/30 | 17,133 | 有效       | 遠雄人壽癌症終身保險一<br>20年期 | 自動轉      | 年終   |
|                   | 1004                    |                                     |           |          |           |        |          | 204-20              | TIX      |      |

- **痘 雄 🦟 Farglory** - 建造登建事業 | 金融保險事業 | 空運物流事業 | 遊憩休閒事業 | 巨蛋園區事業 | 商務招商事業 | 網路服務事業 | 文教醫療公益 | 海外發展事業 |

遠雄人壽保險事業股份有限公司 台北市信義區松高路1號28樓 電話:(02)2758-3099 服務專線:0800-083083 客服中心服務時間:週一至週五(8:30~21:00)

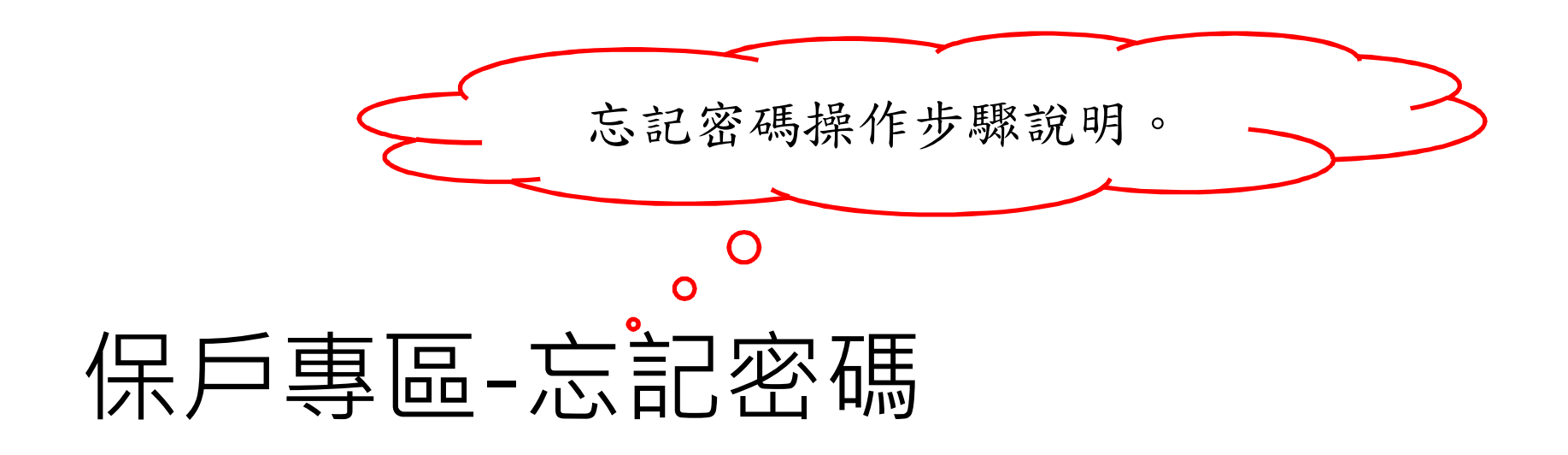

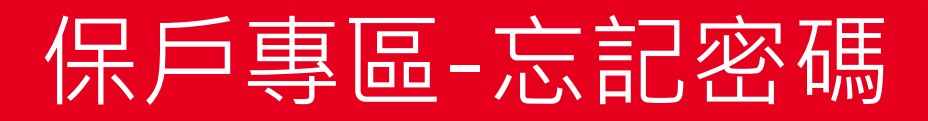

#### ●●● Step 1: ●●● 遠雄人喜自 З 遠雄人壽官網首頁(http://www.fglife.com.tw)點選「保戶專區」 0

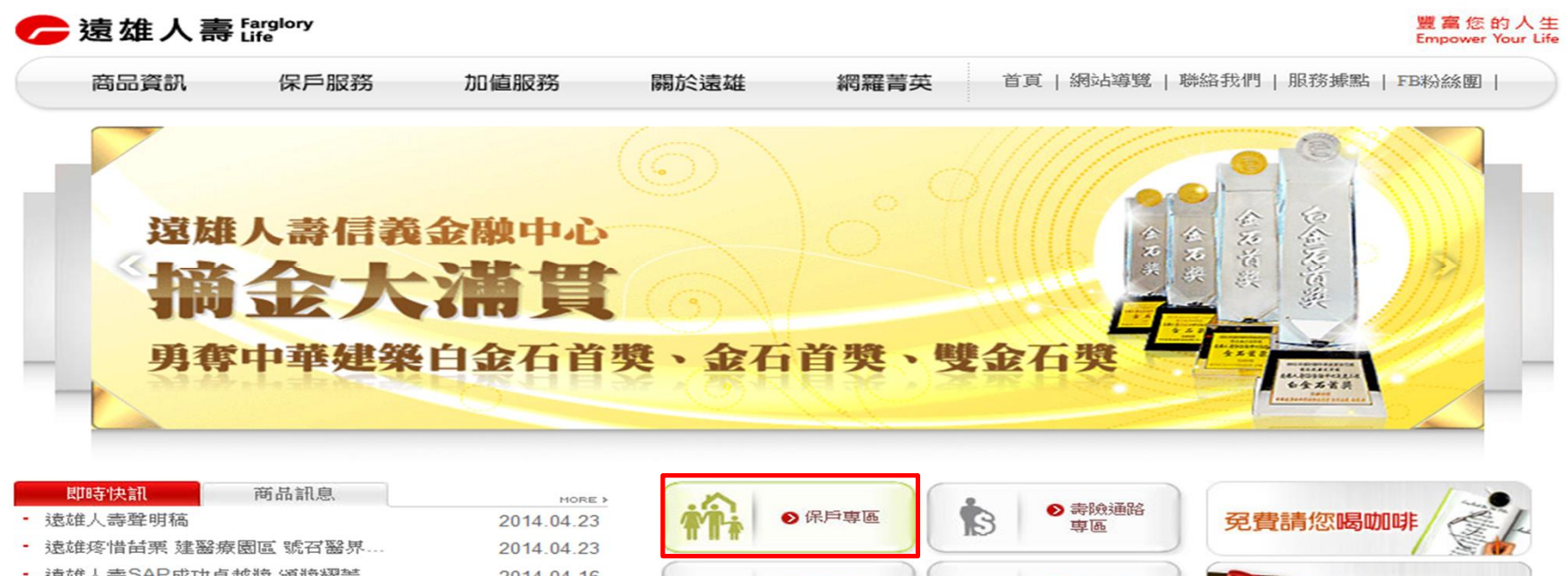

- 遠雄人壽SAP成功卓越獎 頒獎耀誓。
- 遠雄人壽行動官網即日起上線
- 清明連續假期期間客服中心不間斷服

CUSTOMER CENTER 0800-083-083

| 2014.04.18 2014.04.12 2014.04.03 | ŤŤŤ | > 團險客戶<br>專區 | ▶ 經代通路<br>專區 | 續期轉帳送7-11抵用金 |
|----------------------------------|-----|--------------|--------------|--------------|
| 201110100                        |     | ● 電銷通路<br>専區 | ● 銀保通路<br>専區 | 索取繳費證明       |
|                                  |     |              |              |              |

<u>資訊公開 | 股東服務 | 個資保護 | 法規資訊</u>

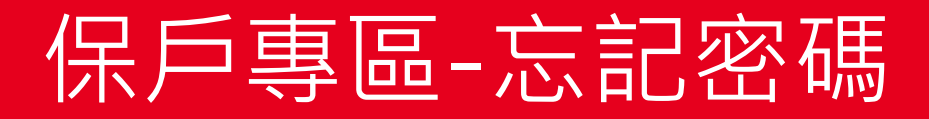

#### ••• Step 2: ••• 進入保戶專區·點選「忘記密碼」。

 遠雄人壽院的
 And Marked State State

| L.               | · 王/(-                                                                                          |                                                                                                    |
|------------------|-------------------------------------------------------------------------------------------------|----------------------------------------------------------------------------------------------------|
|                  | 身分證字號:                                                                                          |                                                                                                    |
|                  | 使用者代號:<br>(原帳號)                                                                                 |                                                                                                    |
|                  | 密碼:                                                                                             | 請注意大小寫                                                                                                    |
|                  | 請輸入驗證碼:                                                                                         | 85993 重新產生                                                                                                    |
|                  |                                                                                                 | 登入  清除                                                                                                    |
| 為<br>1<br>2<br>3 | 落實個資保護,登入點<br>使用者代號請輸入原輸<br>未曾設定帳號或帳號<br>待認證完成後,系統<br>若您有登入問題無法<br>服務專線:0800-083-<br>服務時間:週一至週3 | 檢證增加使用者代號檢核,說明如下:<br>長號。<br>役定為身分證字號者,請輸入身分證字號及密碼,<br>會引導您設定使用者代碼。<br>非除,請洽本公司客服中心。<br>-083<br>丘(08:30~21:00) |

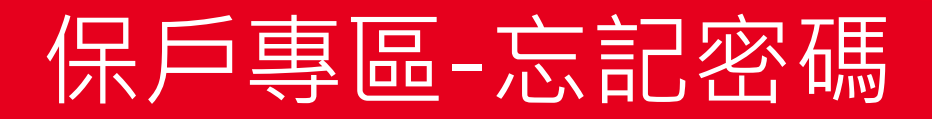

#### ••• Step 3: ••• 輸入身分證字號、生日、行動電話及驗證碼,按入<u>確定送出</u>。

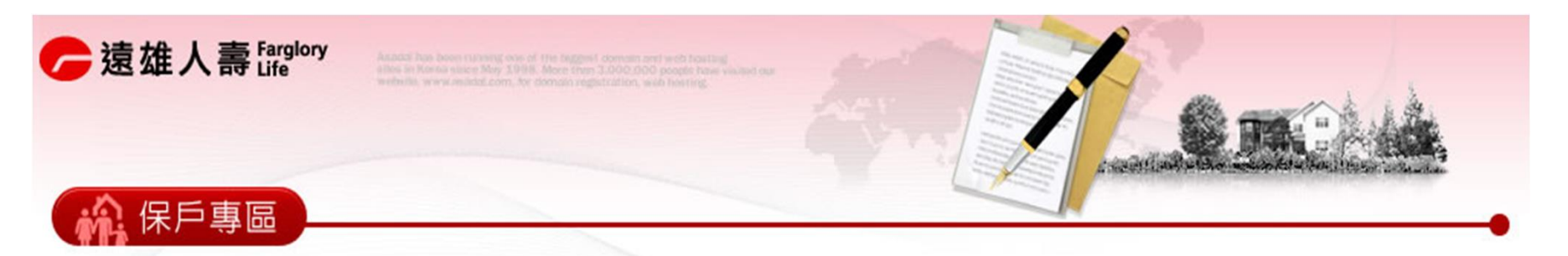

| ・忘記密碼 | :       |               |      | 首頁   回 | 前頁    |
|-------|---------|---------------|------|--------|-------|
|       | ✤身分證字號: | P221XXX816    |      |        |       |
|       | ★生日:    | 59 • 9 • 26 • |      |        |       |
| _     | ★行動電話:  | 0935283364    |      |        |       |
|       | 請輸入驗證碼: | 20377         | 重新產生 |        |       |
|       |         | 確定送出          |      | ①輸     | 人相關資訊 |
|       |         |               | -    | ②按     | 人確定迗出 |

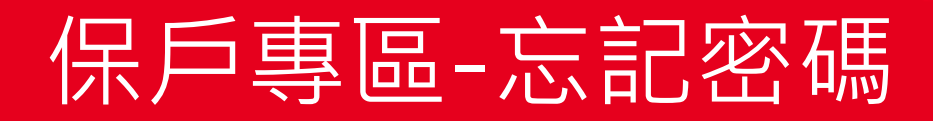

#### Step 4: 系統檢核資料無誤後,出現「密碼已經傳送至您的收機,請於10分 鐘內以新密碼登入」,請按入確認。

| ☞ 遠雄人壽 ि 「「」」 | ry Associations association association and of the stages of the stages | If conservant and first faces in distances and provide the solution of the solution of the sol |                     |          |  |
|---------------|----------------------------------------------------------------------------------------------------|----------------------------------------------------------------------------------------------------|---------------------|----------|--|
|               |                                                                                                    |                                                                                                    |                     |          |  |
|               | ・我要註冊                                                                                                    |                                                                                                    |                     | 首頁   回前頁 |  |
|               | *使用者代:<br>網頁訊息                                                                                                    | 號: nancy125<br>密碼已經傳送至您的手機,請於10分                                                                                                    | 檢查是否有人用過<br>※<br>一致 |          |  |
|               |                                                                                                    |                                                                                                    | 確定                  |          |  |
|               |                                                                                                    | 送出重填                                                                                                    |                     |          |  |
|               | ・ 以上提供之資料僅做為ス                                                                                                    | 本服務聯絡管道之用,不作其它用約                                                                                                    | <u>£</u> •          |          |  |

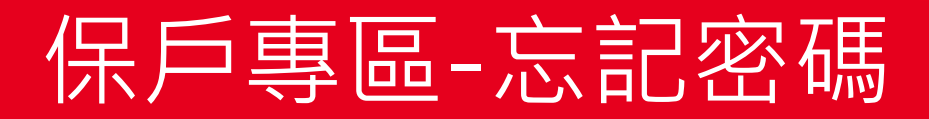

#### Step 5: 系統立即傳送密碼至您所設定之手機,請於10分鐘內以此密碼重新 登入。

| ര് 🏹 🛜 📶 100% 🛑 19:10                   |                                                                             |      |
|-----------------------------------------|-----------------------------------------------------------------------------|------|
| < 📩 +886911510171 🛛 📞 🗖                 | • <b>保戶登入:</b> 首頁   忘記密碼   我                                                | 要註冊  |
| 2014/06/16 週一<br>新密碼為: FY7Y52AY,為了      | 身分證字號: P221XXX816                                                           |      |
| 安全起見,請於10分鐘內登入遠<br>雄人壽保戶專區變更密碼<br>19:03 | 使用者代號: nancy125<br>(原帳號)                                                    |      |
|                                         | ▶ 密碼: ●●●●●●●● 請注意大小寫                                                       |      |
|                                         | 請輸入驗證碼: 85993 重新產生                                                          |      |
|                                         | 登入 清除                                                                       |      |
|                                         | 為落實個資保護,登入驗證增加使用者代號檢核,說明如下:<br>1.使用者代號請輸入原帳號。                               |      |
|                                         | <ol> <li>未曾設定帳號或帳號設定為身分證子號者,請輸入身分證子號及容<br/>待認證完成後,系統會引導您設定使用者代碼。</li> </ol> | 谷嗎 , |
|                                         | 3. 若您有登入問題無法排除,請洽本公司客服中心。<br>昭務專線:0800-083-083                              |      |
|                                         | 服務時間:週一至週五(08:30~21:00)                                                     |      |
| 輸入訊息                                    |                                                                             |      |

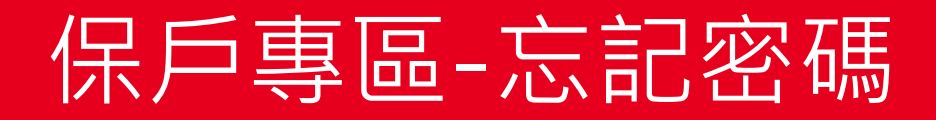

# Step 6: 重新登入後,系統會引導變更密碼,請輸入目前的密碼、新密碼及 再輸入一次新密碼,按入確定送出。

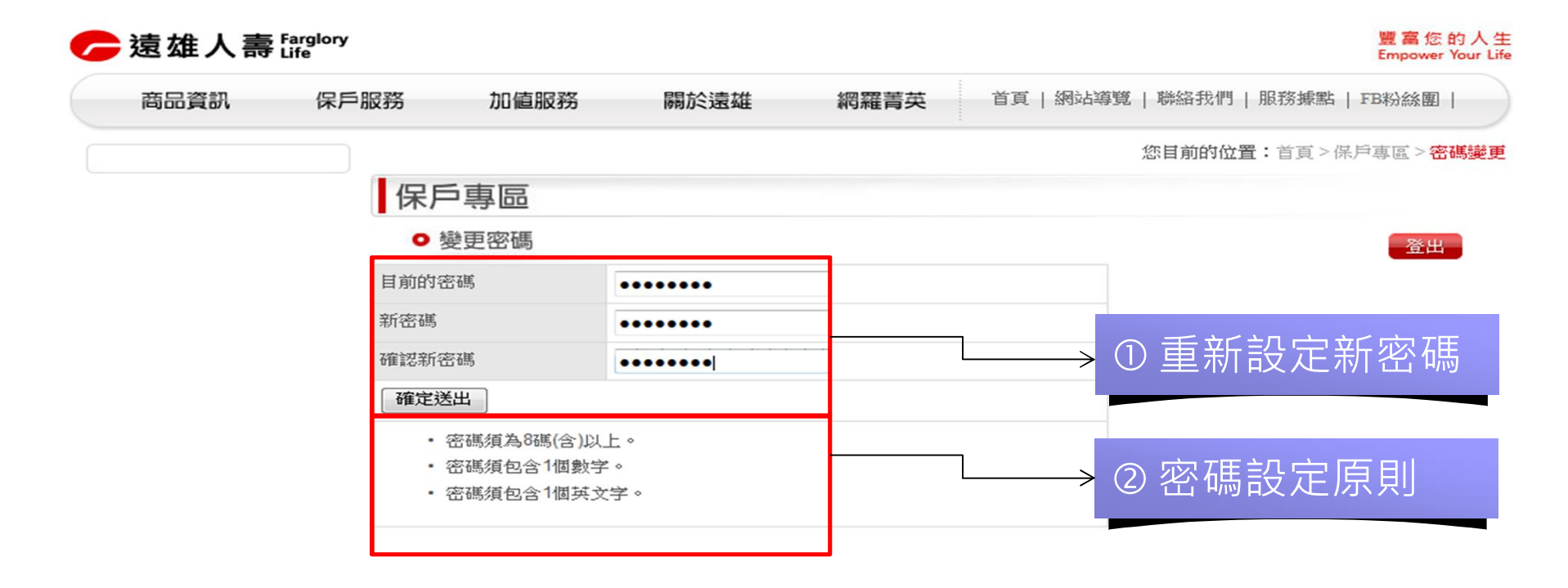

遠 雄 🥟 Farglory 建造登建事業 | 金融保險事業 | 空運物流事業 | 遊憩休間事業 | 巨蛋園區事業 | 商務招商事業 | 網路服務事業 | 之数醫療公益 | 海外發展事業 |

送雄人壽保險事業股份有限公司 台北市信義區松高路1號28樓 電話:(02)2758-3099 服務專線:0800-083083 客服中心服務時間:週一至週五(8:30~21:00)

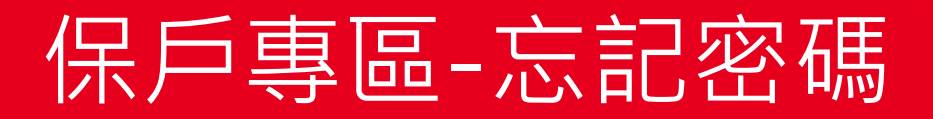

●●● Step 7: ●●● 密碼變更成功,請以新設定之密碼重新登入。

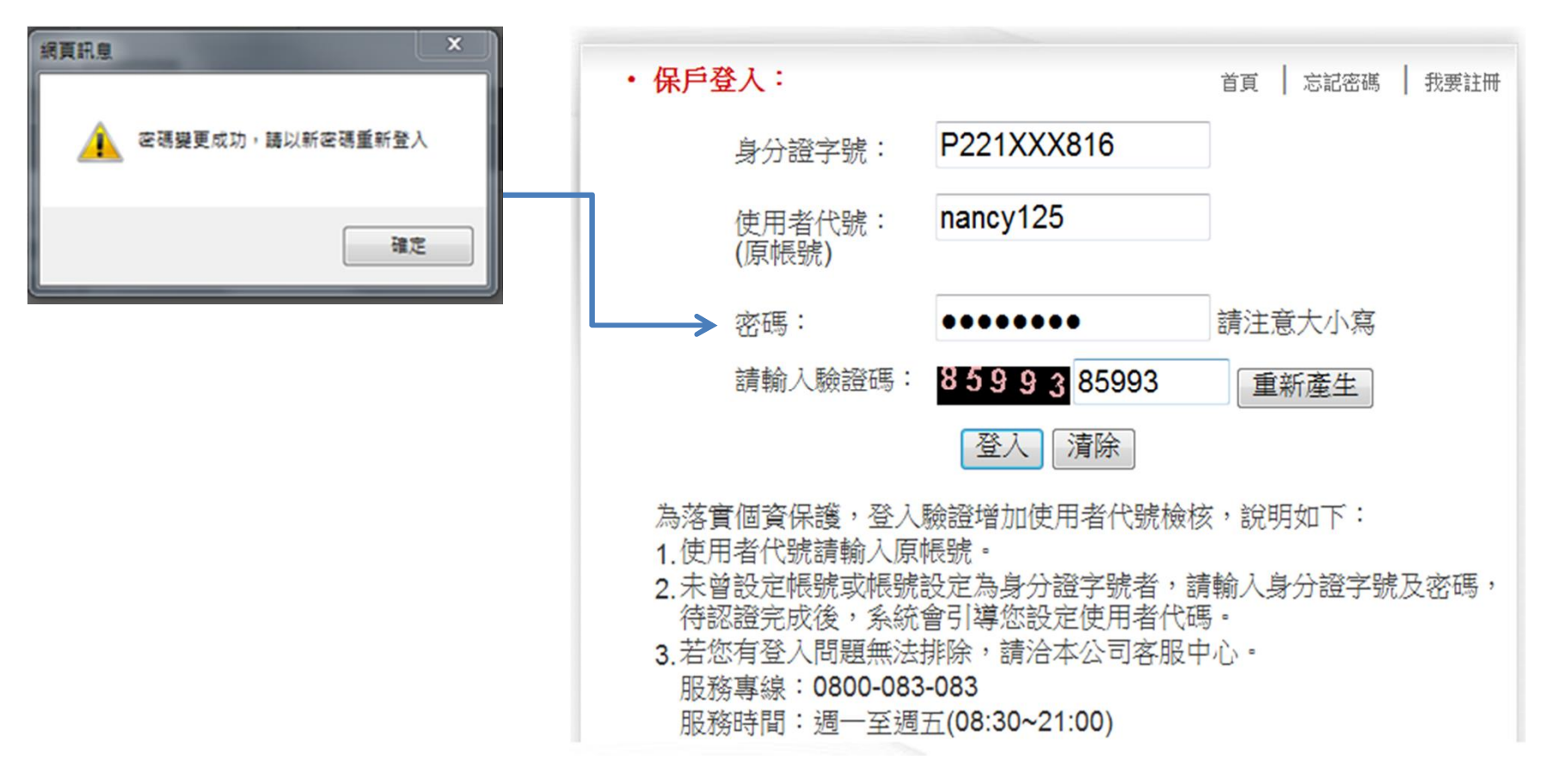

 $\dot{}$ 

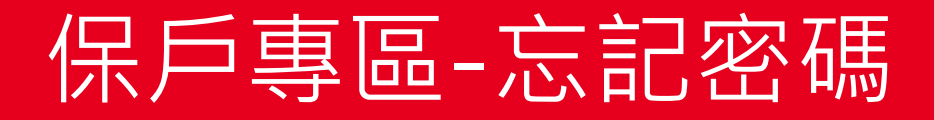

#### ●●● Step 8: ●●● 身分證字號、使用者代碼、密碼及驗證碼認證無誤,順利進入保戶 專區-保單查詢。

| 商品資訊    | 保戶服務                                   | <b>ታ</b> በ                                      | 直服務                          | 關於這                        | 遠雄                      | 網羅菁英           | 首頁       | 網站導覽   聯絡我們   服務據             | 點   FB粉                                                    | 絲團   |
|---------|----------------------------------------|-------------------------------------------------|------------------------------|----------------------------|-------------------------|----------------|----------|-------------------------------|------------------------------------------------------------|------|
| 望杳詢     |                                        |                                                 |                              |                            |                         |                |          | 您目前的位置:首頁                     | >保戶專圖                                                      | [>保昌 |
| 件進度查詢   | 保戶                                     | ≤專區                                             | Incl                         |                            |                         |                |          |                               |                                                            |      |
| 研變更     | 0                                      | 呆單杳                                             | 洵                            |                            |                         |                |          |                               |                                                            | 怒山   |
| 戶機電郵變更  |                                        |                                                 |                              |                            |                         |                |          |                               |                                                            | 里田   |
|         |                                        |                                                 |                              |                            |                         |                |          |                               |                                                            |      |
| 吏用者代號變更 | 提醒:                                    | 點選以了                                            | 「任一筆即                        | 可瀏覽保單明                     | 翻                       |                |          |                               |                                                            |      |
| 走用者代號變更 | <mark>提醒:</mark><br>有效(                | <mark>點選以</mark> ]<br><sup>朱單</sup>             | 「任一筆即                        | 可瀏覽保單明                     | 細                       |                |          |                               |                                                            |      |
| 电用者代號變更 | <mark>提醒:</mark><br>有效t                | <mark>點選以</mark><br><sup>未單</sup><br>虎碼         | ▼任一筆即<br>主被保<br>險人           | 可瀏覽保單明<br>投保始期             | <b>細</b><br>下次應繳日       | 應繳保費           | 保單狀<br>態 | 主約險種名稱                        | 繳費方<br>式                                                   | 繳別   |
| 使用者代號變更 | <mark>提醒:</mark><br>有效(<br>保單)<br>1004 | <mark>點選以</mark><br><sup>未單</sup><br>虎碼<br>4 32 | F 任 一 筆即<br>主 被保<br>險人<br>陳佑 | 可瀏覽保單明<br>投保始期<br>89/11/30 | m<br>下次應繳日<br>103/11/30 | 應繳保費<br>17,133 | 保單狀態     | 主約險種名稱<br>遠雄人壽癌症終身保險一<br>20年期 | <ul> <li>繳費方</li> <li>式</li> <li>自動轉</li> <li>帳</li> </ul> | 繳別   |

- 遠 雄 🦵 Farglory - 建造營建事業 | 金融保險事業 | 空運物流事業 | 遊憩休閒事業 | 巨蛋園區事業 | 商務招商事業 | 網路服務事業 | 文教醫療公益 | 海外發展事業 |

達雄人壽保險事業股份有限公司 台北市信義區松高路1號28樓 電話:(02)2758-3099 服務專線:0800-083083 客服中心服務時間:週一至週五(8:30~21:00)

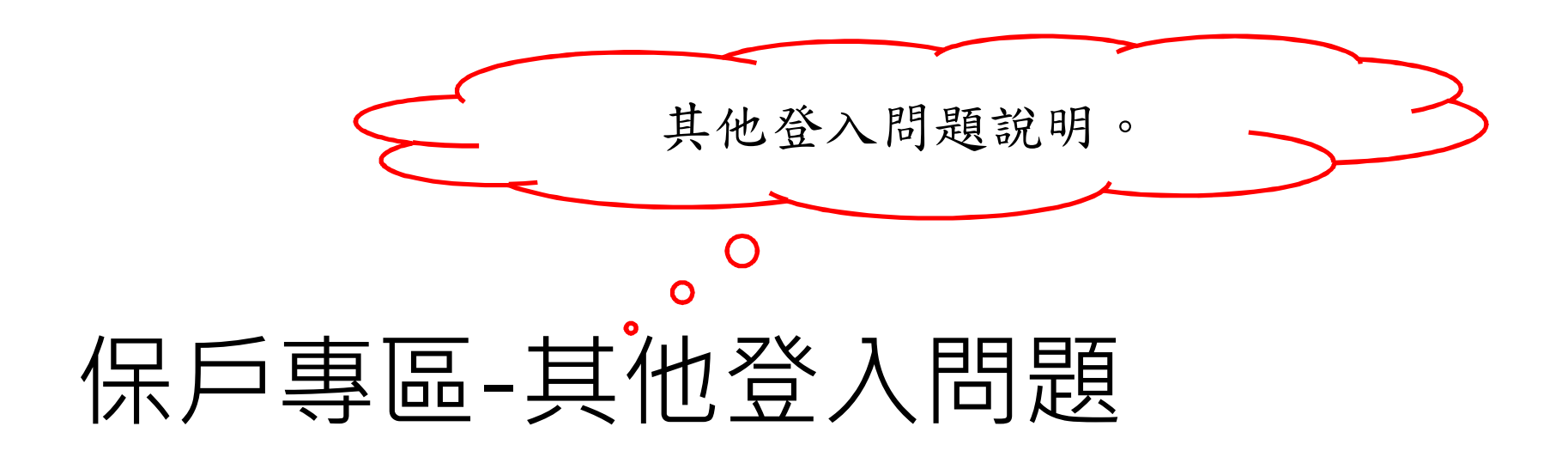

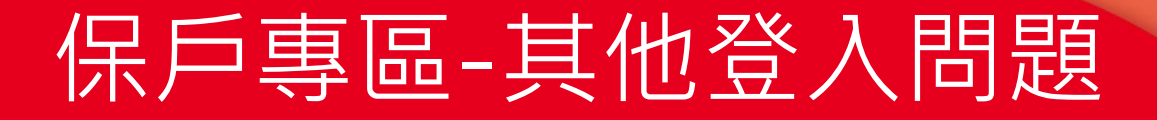

ⅠⅠ
 Ⅰ
 Ⅰ
 Ⅰ
 Ⅰ
 Ⅰ
 Ⅰ
 Ⅰ
 Ⅰ
 Ⅰ
 Ⅰ
 Ⅰ
 Ⅰ
 Ⅰ
 Ⅰ
 Ⅰ
 Ⅰ
 Ⅰ
 Ⅰ
 Ⅰ
 Ⅰ
 Ⅰ
 Ⅰ
 Ⅰ
 Ⅰ
 Ⅰ
 Ⅰ
 Ⅰ
 Ⅰ
 Ⅰ
 Ⅰ
 Ⅰ
 Ⅰ
 Ⅰ
 Ⅰ
 Ⅰ
 Ⅰ
 Ⅰ
 Ⅰ
 Ⅰ
 Ⅰ
 Ⅰ
 Ⅰ
 Ⅰ
 Ⅰ
 Ⅰ
 Ⅰ
 Ⅰ
 Ⅰ
 Ⅰ
 Ⅰ
 Ⅰ
 Ⅰ
 Ⅰ
 Ⅰ
 Ⅰ
 Ⅰ
 Ⅰ
 Ⅰ
 Ⅰ
 Ⅰ
 Ⅰ
 Ⅰ
 Ⅰ
 Ⅰ
 Ⅰ
 Ⅰ
 Ⅰ
 Ⅰ
 Ⅰ
 Ⅰ
 Ⅰ
 Ⅰ
 Ⅰ
 Ⅰ
 Ⅰ
 Ⅰ
 Ⅰ
 Ⅰ
 Ⅰ
 Ⅰ
 Ⅰ
 Ⅰ
 Ⅰ
 Ⅰ
 Ⅰ
 Ⅰ
 Ⅰ
 Ⅰ
 Ⅰ
 Ⅰ
 Ⅰ
 Ⅰ
 Ⅰ
 Ⅰ
 Ⅰ
 Ⅰ
 Ⅰ
 Ⅰ
 Ⅰ
 Ⅰ
 Ⅰ
 Ⅰ
 Ⅰ
 Ⅰ
 Ⅰ
 Ⅰ
 Ⅰ
 Ⅰ
 Ⅰ
 Ⅰ
 Ⅰ
 Ⅰ
 Ⅰ
 Ⅰ
 Ⅰ
 Ⅰ
 Ⅰ
 Ⅰ
 Ⅰ
 Ⅰ
 Ⅰ
 Ⅰ
 Ⅰ
 Ⅰ
 Ⅰ
 Ⅰ
 Ⅰ
 Ⅰ
 Ⅰ
 Ⅰ
 Ⅰ
 Ⅰ
 Ⅰ
 Ⅰ
 Ⅰ</li

●●● 問題2:密碼錯誤超過6次,應如何處理?
 ●●● 密碼錯誤超過6次已無法登入,請執行忘記密碼程序或於上班時間來
 ●●● 電免費服務專線0800-083083,由專人服務。

 問題3:執行忘記密碼,未收到簡訊通知,應如何處理?
 可能是手機號碼有誤,請於上班時間來電免費服務專線0800-083083,由專人服務。